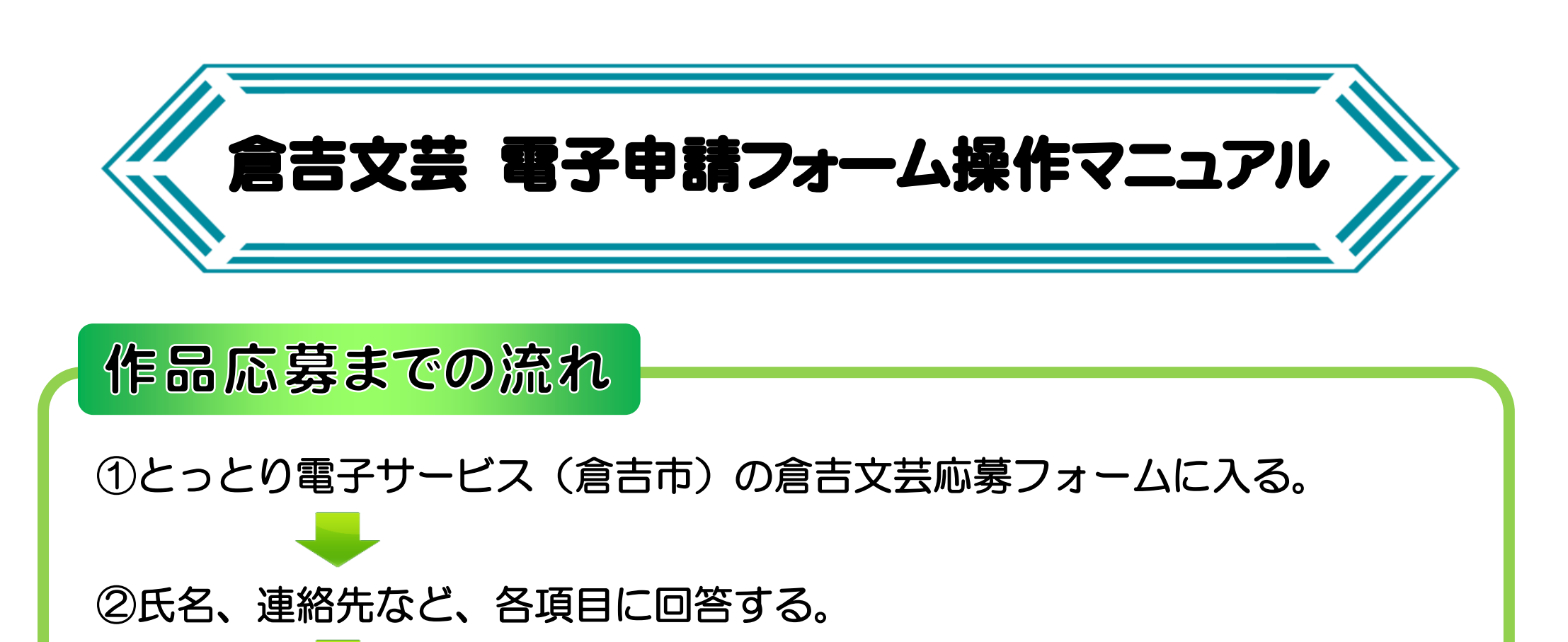

③応募作品を直接入力するか、添付する。

④すべての項目の回答が終わったら、下部の「確認へ進む」をクリック。

⑤内容を確認し、問題がなければ下部の「申込む」をクリックして応募完了。

1.「利用者登録せずに申し込む方はこちら」をクリック。

|         | 手続き申込                                          |
|---------|------------------------------------------------|
| 利用者ログイン |                                                |
| 手続き名    | 第69回倉吉文芸 作品応募 (短歌)                             |
| 受付時期    | 2024年6月21日13時02分~2024年6月21日13時15分              |
|         | 利用者登録せずに申し込む方はこちら > たちらをクリック。<br>利用者登録される方はこちら |

2. 利用規約の画面が出る→下部の「同意する」をクリック。

| 25291                                                                                                    | 電子中 調リー に 人 ( 居 合 中 ) 利 用 者 登 録                                                                                                    |
|----------------------------------------------------------------------------------------------------|----------------------------------------------------------------------------------------------------|
| <b>上</b> 申請団体選択                                                                                                    | 2 申請書ダウンロード                                                                                                    |
| 手続き申込 )                                                                                                    | 申込內容照会 ) 職責署名検証                                                                                                    |
|                                                                                                    | 手続き申込                                                                                                    |
| <b>Q</b> 手続き選択をする                                                                                                    | メールアドレスの確認 / 内容を入力する / 申し込みをする                                                                                                    |
| 手続き説明                                                                                                    |                                                                                                    |
|                                                                                                    | この手続きはメールアドレスの確認はございません。<br>下記の内容を必ずお読みください。                                                                                                    |
| 手続き名                                                                                                    | 第69回倉吉文芸 作品応募 (短歌)                                                                                                    |
| 説明                                                                                                    | 第69回倉吉文芸 作品応募 (短歌) を受け付けます。                                                                                                    |
| 受付時期                                                                                                    | 2024年6月21日13時02分~2024年6月21日13時15分                                                                                                    |
| 問い合わせ先                                                                                                    | 倉吉市立図書館                                                                                                    |
| <利用規約>                                                                                                    |                                                                                                    |
| 5 利用時間及び申請の受付<br>(1) 本サービスの利用時間<br>があります。<br>(2) 本サービスの運用停止<br>なしに停止することがありま<br>(3) 利用者が鳥取県又は県<br>す。<br>(4) 本サービスの申請・屈<br>(5) 本サービスの利用が箸<br>6 利用可範に定<br>本サービスにおいア準囲可 | 日時<br>は、原則として24時間とします。ただし、保守・点検を行う場合には、本サービスの一部又は全部を停止すること<br>まで行う場合は、本サービスのトップページで事前にお知らせします。ただし、障害等で緊急を要する場合は、予告<br>す。<br>内市町村に対して行った申请・届出については、本サービスに申請書が到途した日時をもって受付日時と見なしま<br>出に係る審査等の事務処理は、各自治体の定める執務時間に行うものとします。<br>おしく集中した場合には、本サービスの利用を一時制限する場合があります。<br>部本文字は、次の会員に掲げス場会に広じ、当該各員に定める文字に関わ、その他の外字又は勝條体在文字等の侍 |
| 司意する」ボタンをクリッ                                                                                                    | クすることにより、この説明に同意いただけたものとみなします。                                                                                                    |
|                                                                                                    | 上記をご理解いただけましたら、同意して進んでください。                                                                                                    |
|                                                                                                    | 受付時期は2024年6月21日13時02分~2024年6月21日13時15分です。<br>「申込む」ボタンを押す時、上記の時間をすぎていると申込ができません。                                                                                                    |
|                                                                                                    |                                                                                                    |

3. 倉吉文芸応募フォームの画面に移るので、各項目に従って入力する。 部門を選択し、氏名、連絡先などを入力する。

| 69回倉吉文芸 作品応募 (短歌)                                                                                     |
|----------------------------------------------------------------------------------------------------|
| 作品種目、短歌                                                                                               |
| このフォームでは、短歌を受け付けます。詩、俳句、川柳、自由律俳句、随筆・評論、創作・<br>戯曲はそれぞれ所定のフォームから応募してください。                               |
| 部門を選択してください。 必須                                                                                       |
| 個人応募(一般の部)       個人応募(学生の部)                                                                           |
| 」                                                                                                    |
| 応募者の氏名を入力してください。 必須                                                                                   |
| 氏: 名:                                                                                                 |
| 応募者の氏名(フリガナ)を入力してください。 必須                                                                             |
| 氏 名                                                                                                   |
| ペンネーム・雅号を入力してください。                                                                                    |
| ペンネーム・雅号のある人のみ入力してください。漢字の場合は必ずふりがなを入力してください。                                                         |
|                                                                                                    |
| ペンネーム・雅号(フリガナ)を入力してください。                                                                              |
|                                                                                                    |
| 応募者の郵便番号を入力してください。 必須                                                                                 |
| 郵便番号 住所検索                                                                                             |
| 応募者住所を入力してください。 必須                                                                                    |
| 住所                                                                                                    |
| 応募者の電話番号を入力してください。 必須                                                                                 |
| ◎ 「 「 「 「 「 「 「 「 「 「 「 「 「 「 「 「 「 「 「                                                               |
| 応募者のメールアドレスを入力してください。 ご希望の方は、こちら                                                                      |
| 応募確認をご希望の方は入力してください。 にメールアドレスを                                                                        |
| メールアドレス 人力してくだざい。                                                                                     |
| 確認のため、応募者のメールアドレスをもう一度入力してください。                                                                       |
| メールアドレス                                                                                               |
| 参加料納入者名(団体から納入する場合は団体名と納入者名)を入力してください。                                                                |
|                                                                                                    |
| 作品選集の「倉吉文芸」受取団体を入力してください。                                                                             |
| 鳥取県中部地区の文芸団体に所属している場合はご記入ください。<br>作品選集の配布については、表彰式の会場受付にて行います。<br>都合が合わない場合は、後日お早めに倉吉市立図書館へ受取にお越し下さい。 |
|                                                                                                    |

4. 作品の提出方法を選択する。

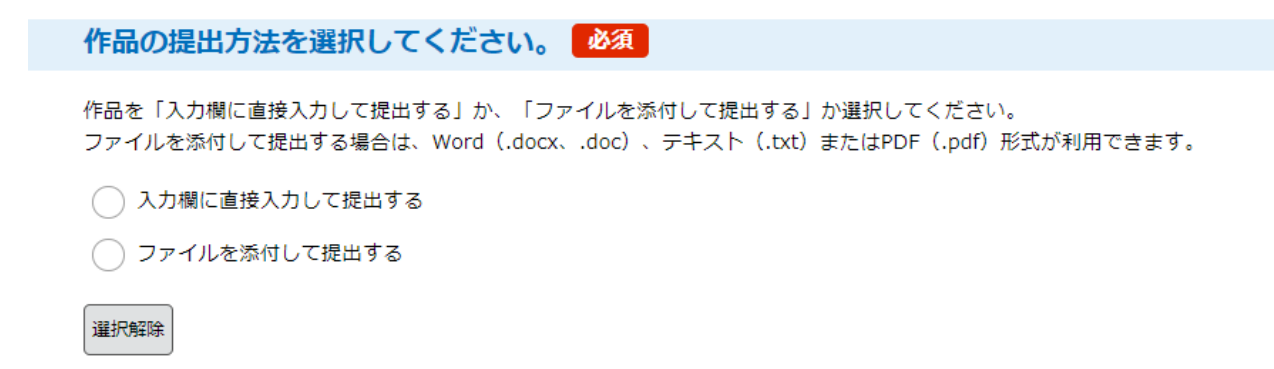

## 5. 直接入力される場合は、作品項目欄に作品を入力する。

#### 作品(タイトル)

作品のタイトルを入力してください。(任意)

#### 作品を入力してください。

入力文字数: 0/500

6. 添付での提出を選ばれた場合は、「ファイルの選択」→作品を選択。

| 作品を添付してください。                                                            |                                                                                                    |
|-------------------------------------------------------------------------|----------------------------------------------------------------------------------------------------|
| Word (.docx、.doc) 、テキスト(.txt)またはPDF(.pdf)形式が利用で<br>ファイルの選択<br>「<br>削除   | きます。                                                                                                    |
| 作品が未発表であることの確認を選択してください。                                                | 必須                                                                                                    |
| すべての作品が未発表の作品であることを確認してチェックを入れてくださ<br>▼すべて未発表の作品です。<br>クリックすると「✓」 が入ります | <ul> <li>べ、</li> <li>く作品添付の仕方&gt;</li> <li>①「ファイルの選択」をクリック</li> <li>②ご自身のパソコンのファイル場所が開く</li> <li>③作品の入ったワードデータを選択する</li> <li>(デスクトップに作品の入ったワード<br/>データを保存しておくとスムーズです。<br/>左側のアイコン一覧からデスクトップ<br/>を選択→作品の入ったワードデータを<br/>クリック)</li> <li>④「開く」をクリック</li> <li>⑤画面に作品の入ったワードデータの名前<br/>が出ていれば成功です。</li> </ul> |

7.参加料について確認をし、「確認しました」にチェックを入れる。

参加料について 必須 選択肢の結果によって入力条件が変わります 下記の注意事項を確認して、「確認しました」にチェックを付けてください。 (1)参加料について 1.参加1編につき1,000円。(参加選集『第69号倉吉文芸』1冊を進呈します。) 2.1編とは、応募規定に掲げる作品数のことです。例)短歌1人5首 3. 異なる作品種目、参加部門ならびに団体から複数編参加する場合は、それぞれ1編と数えます。例)詩と俳句に参加→2 編2,000円 4. 学生の部(児童・生徒・学生)の参加料は無料です。作品選集は受賞者のみ配布します。 (2)参加料の支払いについて 1. 支払いの期限は9月23日(月・祝)です。 2. 参加料は、必ず作品募集要項に添付の「払込取扱票」を使用して郵便局で送金してください。図書館での支払いはできま せん。 3. 払込料金が別途必要です。窓口現金払いは203円、ATMを利用すると152円です。 4. 「払込取扱票」は倉吉市立図書館でも配布しています。 5. 「払込取扱票」による送金については、通信欄に作品種目、送金者名(団体から納入する場合は団体名と納入者名)と入 金者全員の氏名を必ずご記入ください。記入が難しい場合は、倉吉文芸メールアドレスに、送金日、送金者名(団体から納入す る場合は団体名と納入者名)、作品種目、入金者全員の氏名を記入の上、お送りください。 ✓ 確認しました クリックすると「✔」 が入ります

# 8. その他連絡事項のある方は項目欄に入力をする。

### その他連絡事項を入力してください。

その他連絡事項がある場合は、入力してください。

入力文字数: 0/500

# 9. 「確認へ進む」をクリック。

| その他の連絡事項 選択肢の結果によって入力条件が変わります |
|-------------------------------|
| その他の連絡事項がある場合は、入力してください。(任意)  |
|                               |
|                               |
|                               |
|                               |
|                               |
|                               |
| 入力文字数: 0/ 300                 |
| 確認へ進む                         |
|                               |
| こちらをクリック。                     |

- 10. 申し込み内容を確認し間違いがなければ「申込む」をクリック。
  - ※修正箇所のある方は、「入力へ戻る」をクリックすれば、もと の入力画面に戻れます。

| 記内容でよろしければ 中<br>回合吉文芸 佐县広草 () | 申込む」ホダンを、修正する場合は「人刀へ戻る」ホダンを押してくたさい。<br>随筆評論 /創作・戦曲)テストです。広草」ないでください |
|-------------------------------|---------------------------------------------------------------------|
|                               |                                                                     |
| 品種目                           | 創作・戯曲                                                               |
| 3門                            | 個人応募(一般の部)                                                          |
| 募者の氏名                         | 図書館 花子                                                              |
| 募者の氏名(フリガナ)                   | としょかん はなこ                                                           |
| ペンネーム・雅号                      |                                                                     |
| ペンネーム・雅号(フリガ                  |                                                                     |
|                               | 入力へ戻る 申込む >                                                         |
| (募者の郵便番号                      | - 082-0810                                                          |

11. 申込み完了の画面が出る。→ 応募完了

※メールアドレスを入力された方は、申込完了後に通知メール が自動送付されます。

#### 申込完了

第69回倉吉文芸 作品応募(随筆・評論、創作・戯曲)の申込が完了しました。

申込完了通知メールを自動配信します。

下記の説明に従って参加料を送金してください。

(1)参加料について

- 1.参加1編につき1,000円。(作品選集『第69号倉吉文芸』1冊を進呈します)
- 2.1編とは、応募規定に掲げる作品数のことです。例)短歌1人5首
- 3.異なる作品種目、参加部門ならびに団体から複数編参加する場合は、それぞれ1編と数えます。例) 「詩と俳句に参加」あるいは「団体推薦部門と個人応募部門の両方に参加」→2編2,000円

4. 学生(児童・生徒・学生)の参加料は無料です。